## HOW TO GET STARTED ON YOUR ISLAND HEALTH EHR EDUCATION LEARNING JOURNEY AT AN ISLAND HEALTH SITE

You will have received emails from Oracle Health Learning and from the site leadership, announcing that you can start your training. Within this welcome email is a link to the Island Health EHR Education Learning Journey.

Accessing the Island Health EHR Education from the Welcome Email and Link:

- 1. Use the Google Chrome Browser to complete all education.
- 2. Enter the following link in the Web browser: https://islandhealthlearn-ca.cerner.com/

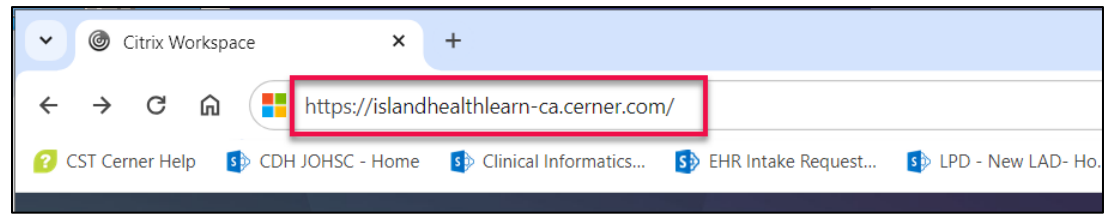

3. Enter your Island Health login credentials (Windows username/password) to login to the learning environment.

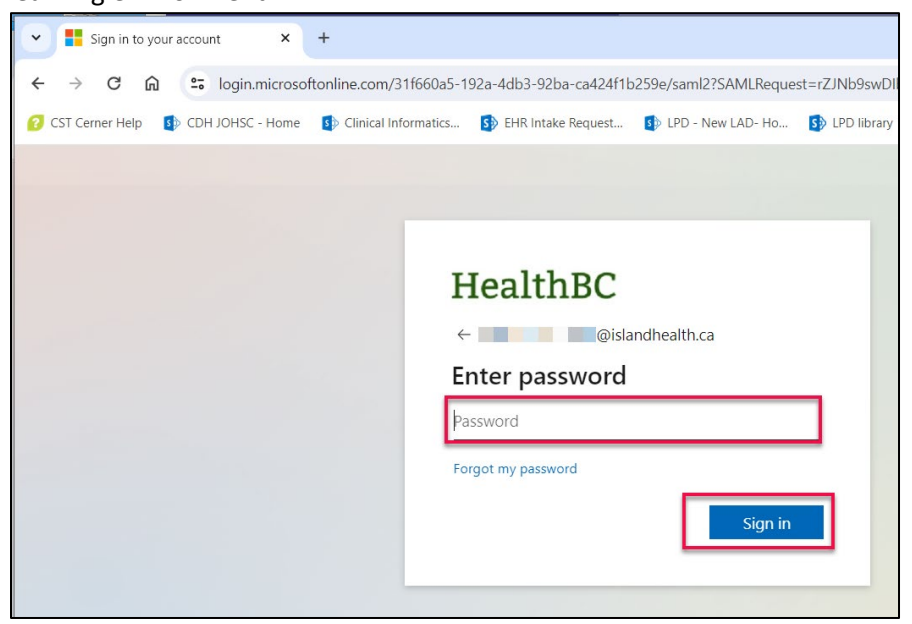

- 4. The Oracle Health Learning webpage will display.
- 5. Select the Learning Journey assigned to you to begin your learning.

| Oracle Health | Learning 4                                  |                                                                               |                                          |                            |  |  |
|---------------|---------------------------------------------|-------------------------------------------------------------------------------|------------------------------------------|----------------------------|--|--|
|               |                                             | Vancouver Island Health Authority                                             |                                          |                            |  |  |
| Home          |                                             |                                                                               |                                          |                            |  |  |
|               |                                             | Welcome Back !<br>Click on the current journey name to continue your journey. |                                          |                            |  |  |
|               |                                             |                                                                               |                                          |                            |  |  |
|               | Current Journey                             | Open Stage(s)                                                                 | Stage Progress                           | Next Stage Open Date \land |  |  |
|               | Operating Room Nurse Learning Journey 5     | 2 of 4                                                                        | <ul> <li>0% (0 of 1 Required)</li> </ul> | Feb 19, 2024               |  |  |
|               | Pre-Admission Clinic Nurse Learning Journey |                                                                               |                                          | Feb 19, 2024               |  |  |
|               |                                             |                                                                               |                                          |                            |  |  |

Now you can start Stage 1.

Accessing the Island Health EHR Education from the Citrix Workspace app:

- 1. Navigate to the **Citrix Workspace** app.
- 2. Click the **Apps** tab.
- 3. Select Categories.
- 4. Within the **Uncategorized** folder
- 5. Click the Island Health EHR Education app.
- 6. Click the star to favorite the app.

| Citrix Workspace                   |                                  |       |                                 |       |          |               |   |
|------------------------------------|----------------------------------|-------|---------------------------------|-------|----------|---------------|---|
|                                    |                                  | 众     |                                 | 2     | Ţ        |               |   |
| island health                      |                                  | HOME  | APPS                            |       | DESKTOPS |               |   |
| Apps                               | 3                                |       |                                 |       |          |               |   |
| All (99) Favorites (5)             | Categories 🔻                     |       |                                 |       |          |               |   |
| <ul> <li>IMIT Tools (1)</li> </ul> | <ul> <li>NonProd (25)</li> </ul> |       | <ul> <li>PlayIH (10)</li> </ul> |       |          | • ProdIH (14) |   |
| Uncategorized (3 4                 |                                  |       |                                 |       |          |               |   |
|                                    |                                  |       |                                 |       |          |               |   |
|                                    |                                  |       |                                 |       |          |               |   |
|                                    |                                  |       |                                 |       |          |               |   |
| Uncategorized                      |                                  | •     |                                 |       |          |               |   |
|                                    | ☆ 6                              |       | 2                               |       |          |               |   |
| S                                  |                                  |       |                                 |       |          |               |   |
| Ŭ                                  |                                  |       |                                 |       |          |               |   |
| CRTIH 2018 -<br>IHealth Learnney   | Island Health EHR<br>Education   |       | TRN1IH Feta                     | alink |          |               |   |
| ~                                  | $\sim$                           |       |                                 |       |          |               |   |
|                                    |                                  |       |                                 |       |          |               |   |
|                                    |                                  |       |                                 |       |          |               | • |
|                                    | <b>in</b> 💀 🖬                    | x 🛛 📴 | ூ் (                            | 0     | 3 🔲      | <b>C</b>      | 6 |

7. Log in with your windows credentials (username/password).

| HealthBC           |              |
|--------------------|--------------|
| ← @isl             | andhealth.ca |
| Enter password     |              |
| Password           |              |
| Forgot my password |              |
|                    |              |

- 8. The Oracle Health Learning page will display
- 9. You can now click your assigned Learning Journey to start Stage 1.

| Oracle Health Learning 8 |                                                             |                                   |                      |                            |  |  |
|--------------------------|-------------------------------------------------------------|-----------------------------------|----------------------|----------------------------|--|--|
|                          |                                                             | Vancouver Island Health Authority |                      |                            |  |  |
| Home                     |                                                             |                                   |                      |                            |  |  |
|                          | Welcome Back                                                |                                   |                      |                            |  |  |
|                          | Click on the current journey name to continue your journey. |                                   |                      |                            |  |  |
|                          | Current Journey                                             | Open Stage(s)                     | Stage Progress       | Next Stage Open Date \land |  |  |
|                          | Operating Room Nurse Learning Journey                       | 2 of 4                            | O% (0 of 1 Required) | Feb 19, 2024               |  |  |
|                          | Pre-Admission Clinic Nurse Learning Journey                 |                                   |                      | Feb 19, 2024               |  |  |
|                          |                                                             |                                   |                      |                            |  |  |